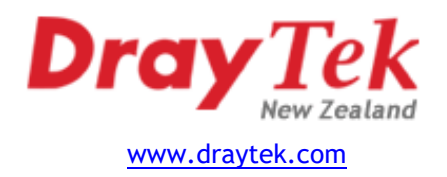

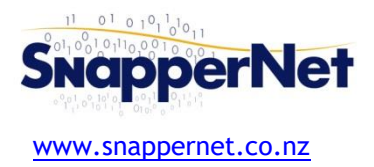

# Draytek Vigor2765 - xDSL Quick Start Guide

## Configure your computer's network

Connect your computer to the Vigor2765 with an Ethernet cable (supplied). Ensure your computer is obtaining an IP address automatically via DHCP.

## Connect to the Web Interface

Open your Web Browser (e.g. Internet Explorer, Google Chrome or Mozilla Firefox), enter http://192.168.1.1/ into the address bar, and press the Enter key on your keyboard.

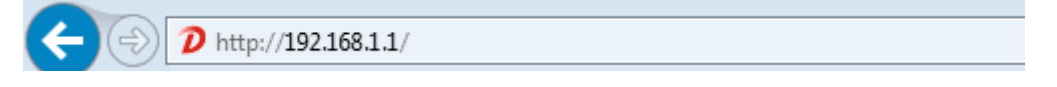

You should be asked for a username and password. Enter **admin** into both fields (the password may show as dots or stars) and click the **Login** button.

### Run the Quick Start Wizard

On the left-hand navigation menu, click Wizards and then Quick Start Wizard.

Choose a new login password - you will use this to log into the Web Interface in future. Enter the current password (admin) into the Old Password field. Enter your new password into the **New** and **Confirm Password** fields and click **Next** >

Note: The passwords may show as dots or stars

Dashboard Wizards Quick Start Wizard Service Activation Wizard VPN Client Wizard VPN Server Wizard Wireless Wizard VoIP Wizard Online Status

In the WAN Interface section you can leave all settings as default *unless* you are connecting to **VDSL** on a Chorus line in which case you must enable **VLAN Tag insertion** and set the **Tag value** to **10**, then click **Next** >

#### WAN Interface

r

| DSL Mode:          | Auto 🔻                                     |
|--------------------|--------------------------------------------|
| Physical Type:     | Auto negotiation <                         |
| VLAN Tag insertion | Enable   Enable and set VLAN tag           |
| Tag value          | 10 (0~4095) < value to 10 if you are using |
| Priority           | 0 (0~7) VDSL on a Chorus line              |

Set the Protocol to PPPoE / PPPoA.

Note: Some VDSL connections (eg. some provided by Vodafone) require this set to MPoA / Static or Dynamic IP.

## For ADSL, set Encapsulation to PPPoA VC MUX For VDSL, set Encapsulation to PPPoE LLC/SNAP or 1483 Routed IP LLC for abovementioned Vodafone VDSL.

Set VPI to 0, VCI to 100 and click Next >

| ect to Internet |                        |  |  |  |
|-----------------|------------------------|--|--|--|
| WAN 1           |                        |  |  |  |
| Protocol        | PPPoE / PPPoA 🔻        |  |  |  |
| 5 AD01 0 1      |                        |  |  |  |
| For ADSL Only:  |                        |  |  |  |
| Encapsulation   | PPPoA VC MUX V         |  |  |  |
| VPI             | 0 Auto detect          |  |  |  |
| VCI             | 100                    |  |  |  |
| Fixed IP        |                        |  |  |  |
|                 | e res e No(Dynamic IP) |  |  |  |
| IP Address      |                        |  |  |  |
| Subnet Mask     |                        |  |  |  |
| Default Gateway |                        |  |  |  |
| Primary DNS     | 8.8.8.8                |  |  |  |
| Second DNS      | 8.8.4.4                |  |  |  |

Enter the username and password *provided to you by your Internet Service Provider* if prompted. Username is often in the form of an email address. The password will need to be entered into both the **Password** and **Confirm Password** fields. Note: All fields are case sensitive. Click **Next** >

| WAN 1                   |                    |  |
|-------------------------|--------------------|--|
| Service Name (Optional) | My ISP             |  |
| Username                | username@isp.co.nz |  |
| Password                | ••••••             |  |
| Confirm Password        | •••••              |  |

Confirm your settings and click Finish. The router will restart.

Check your connection by logging back in to the router as above with your newly assigned password. Click **Online Status** then **Physical connection**. Check the **WAN 1 Status** section to be sure you have an **IP** and **GW IP** assigned.

| WAN 1 Status  |               |            |              |            | >> Drop PPPoE |
|---------------|---------------|------------|--------------|------------|---------------|
| Enable        | Line          | Name       | Mode         | Up Time    |               |
| Yes           | ADSL          |            | PPPoE        | 0:23:36    |               |
| IP            | GW IP         | TX Packets | TX Rate(Bps) | RX Packets | RX Rate(Bps)  |
| 111.248.121.7 | 168.95.98.254 | 153        | 6            | 7          | 3             |

## Need help?

We're available 9:00am to 5:00pm, Monday to Friday.

 Phone:
 09 415 4182

 Email:
 support@snappernet.co.nz

Firmware updates are available free of charge from www.draytek.com